## This job aid demonstrates the process of adding users in Agent Gateway.

To add a User in Agent Gateway, you must be an Agency Administrator.

You will click on the Administration tab, and then select the Agency that is receiving the additional user. If you are the Administrator of one Agency, that agency will automatically appear on your screen.

| Accounts           | Policies              | Claims           | Activities                        | Documents                                | Administration  |                              |                              |                            |               | + |
|--------------------|-----------------------|------------------|-----------------------------------|------------------------------------------|-----------------|------------------------------|------------------------------|----------------------------|---------------|---|
| XYZ Ins<br>Produce | urance A<br>er Code:1 | gency<br>1233456 |                                   |                                          |                 |                              |                              |                            |               |   |
| Mailing Add        | ress:                 |                  | Prima<br>Agent<br>aaa@a<br>512-11 | ry Contact:<br>Allen<br>aa.aaa<br>1-1111 |                 | Direct<br>2000000<br>2222222 | Deposit:<br>XXXX2222<br>2222 |                            |               |   |
| Agencies/          | Locations             | 5                |                                   |                                          |                 |                              | + Agency                     | Organization Ad<br>Search: | iministrators |   |
| Agency Name        | 2                     |                  | Pr                                | oducer Code                              | Primary Contact | Phone N                      | lumber                       | Email Address              | Status        |   |
|                    |                       |                  |                                   |                                          | Agent Allen     | 512-111                      | -1111                        | aaa@aaa.aaa                | Active        |   |

Then, click the "+User" button.

|          | S FAIR PLAN |        | Agent Ga             | iteway                  |                |                                                              |              |                  |        |
|----------|-------------|--------|----------------------|-------------------------|----------------|--------------------------------------------------------------|--------------|------------------|--------|
| Accounts | Policies    | Claims | Activities           | Documents               | Administration | Book Of Business                                             |              |                  |        |
|          |             |        | XYZ Insu<br>Producer | rance Ager<br>Code:1233 | ncy<br>3456    |                                                              |              |                  |        |
|          |             |        | Mailing Addr         | CSS                     |                | Primary Conta<br>Agent Allen<br>aaa@aaaa.aaa<br>S12-111-1111 | et           | Status<br>Activo |        |
|          |             | Use    | ers                  |                         |                |                                                              |              | Sean             | 4 User |
|          |             | Fir    | st Name              | Last Name               | User           | name                                                         | Phone Number | Email Address    | Status |
|          |             | Ag     | ent                  | Allen                   | 380E           | £330.300                                                     | 512-111-1111 | 808@808.888      | Active |
|          |             |        |                      |                         |                |                                                              |              |                  |        |

Enter the email address of the user you would like to add. Then, click the magnifying glass to search for the user. If the user is not found in the system, you will get a message that says, "No user with matching email address found", and you may proceed with adding the user.

| Agency Contact  |                  |
|-----------------|------------------|
|                 |                  |
|                 |                  |
|                 |                  |
| Email Address * | agent@agency.com |
| ۹               |                  |

If a user was found, you can review their role and edit the user as needed.

The screen will then expand to allow for entering information for the user and role assignments.

Each authorized agency is assigned an Agency Administrator, which is the Primary Contact. You may assign additional 'Agency Administrator' roles. However, most users of the system will be assigned the role of 'Agency User'.

|          | ress 🍍         | tfpa@tfpa.com                                                                                        |         |  |  |  |  |  |
|----------|----------------|----------------------------------------------------------------------------------------------------|---------|--|--|--|--|--|
| ~        |                |                                                                                                    |         |  |  |  |  |  |
| 2        |                |                                                                                                    |         |  |  |  |  |  |
| Ne       | ew User        |                                                                                                    |         |  |  |  |  |  |
| <u> </u> |                |                                                                                                    |         |  |  |  |  |  |
|          |                |                                                                                                    |         |  |  |  |  |  |
| F        | irst Name *    | Last Name *                                                                                          |         |  |  |  |  |  |
|          |                |                                                                                                    |         |  |  |  |  |  |
| E        | mail Address 🔹 | tfpa@tfpa.com Phone Number *                                                                         |         |  |  |  |  |  |
|          |                |                                                                                                    |         |  |  |  |  |  |
|          |                |                                                                                                    |         |  |  |  |  |  |
| Ro       | les            |                                                                                                    |         |  |  |  |  |  |
|          |                |                                                                                                    |         |  |  |  |  |  |
|          |                |                                                                                                    |         |  |  |  |  |  |
| _        | Name           | Description                                                                                          |         |  |  |  |  |  |
| 0        | Agency Admin   | Permission to view agency details and manage users, update address etc.                              |         |  |  |  |  |  |
|          |                |                                                                                                    |         |  |  |  |  |  |
|          |                | Permission to perform policy transactions like New Submission, Renewal, Policy Change, Policy Change | ie etc. |  |  |  |  |  |
| 0        | AGPDCV LISP    | remission to perform poner dunaucuona interrem aubimission, rememul, i oner change, i oner chan      |         |  |  |  |  |  |

Once you complete the fields on the screen, click Submit.

Then, the user will:

- 1. Receive an email from TFPA stating they have been added as a user.
- 2. The user will click on the link in the email to activate themselves in Agent Gateway.
- 3. Once the link is clicked, the user will enter a few pieces of information.
- 4. Once that information is entered and validated, they will establish their password.

Now, the user is activated in Agent Gateway and can begin submitting business to TFPA.

Please contact Agent Services at 1-800-979-6443 or agentservices@twia.org for assistance.

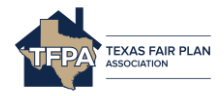